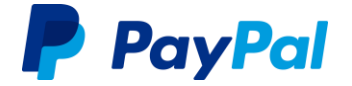

# **PayPal-Geschäftskonto in Deutschland**

Konto eröffnen leicht gemacht.

# 1. PayPal-Geschäftskonto eröffnen

Um ein PayPal-Geschäftskonto zu eröffnen, gehen Sie bitte auf www.paypal.de/haendler und klicken auf den Button "Geschäftskonto eröffnen".

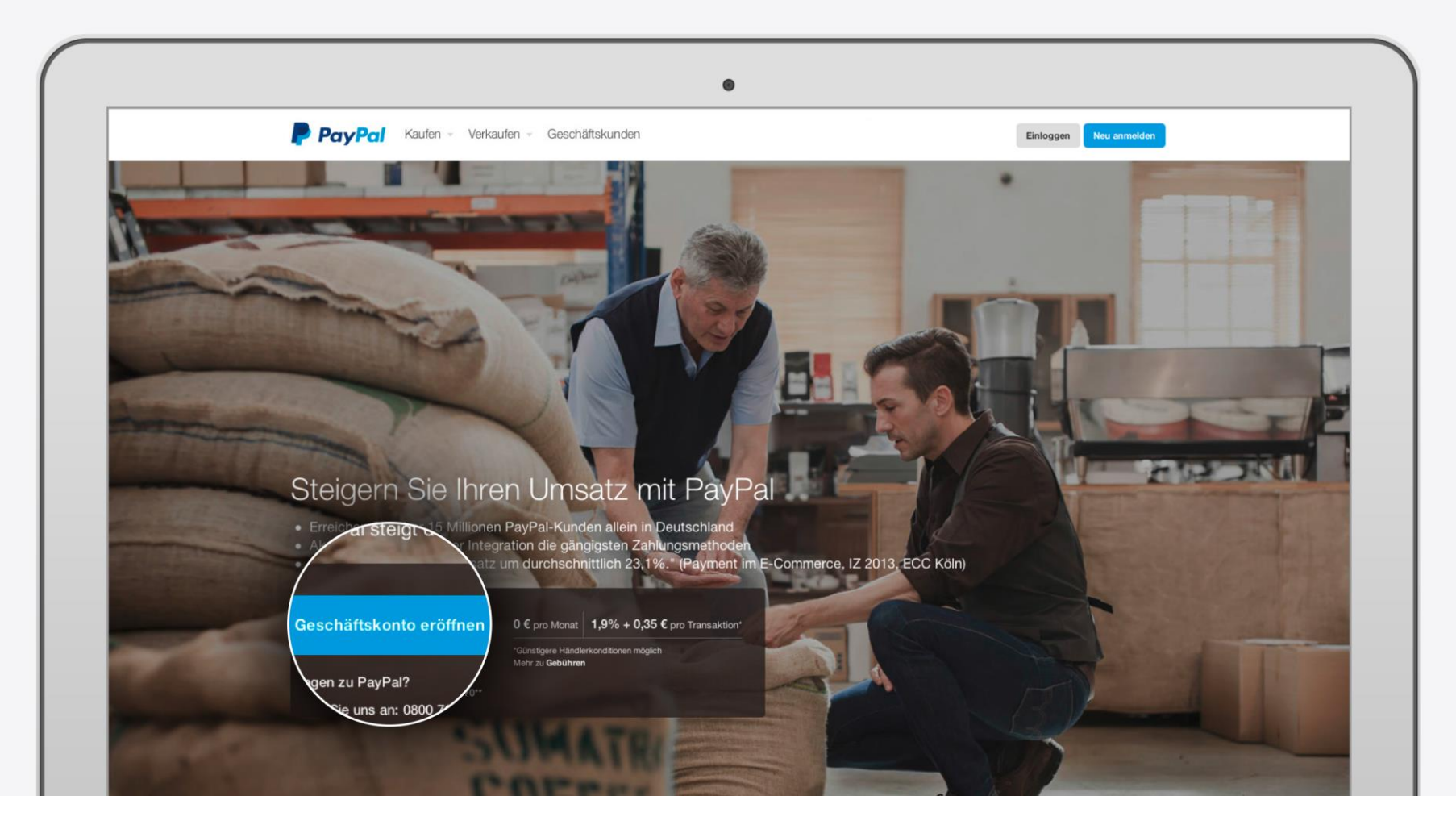

#### **1.1 Ihre E-Mail-Adresse**

Tragen Sie bitte Ihre E-Mail-Adresse ein. Hiermit loggen Sie sich zukünftig in Ihr Konto ein und mit dieser Adresse findet der Kontaktaustausch zwischen Ihnen und PayPal statt.

| PayPal                        |                                                                                                |  |
|-------------------------------|------------------------------------------------------------------------------------------------|--|
|                               | Geschäftskonto eröffnen<br>Bite geben Sie Ihre E-Mail-Adresse ein.<br>E-Mail-Adresse<br>Weiter |  |
| Copyright © 1999–2014 PayPal. | Vie Rechte vorbehalten. Impressum   Datenschutz   AGB   Hilfe                                  |  |

## **1.2 Ihre Geschäftsinformationen**

Bitte legen Sie Ihre Logindaten fest und geben Informationen zu Ihrem Geschäft an.

| PayPal |                                                                                                    |  |
|--------|----------------------------------------------------------------------------------------------------|--|
|        | Geschäftskonto eröffnen   Logindaten festlegen   m.mustermann@musteradresse.de   Passwort   Passwort   Passwort bestätigen   Ihre Geschäftsinformationen   Vorname   Nachname   Geschäftsname   Telefon   Firmenadresse   PLZ   Ort    Chabenschutzgundsätze(inkl. Datenverarbeitung und -weitergebeit gelesen, gespeichert und stimme diesen zu. Benachrichtigungseinstellungen kann ich jederzeit ändern. Weisentliche Hinweise zu unseren Service. |  |

## **1.3 Weitere Angaben zu Ihrem Unternehmen**

Wählen Sie die Rechtsform Ihres Unternehmens aus.

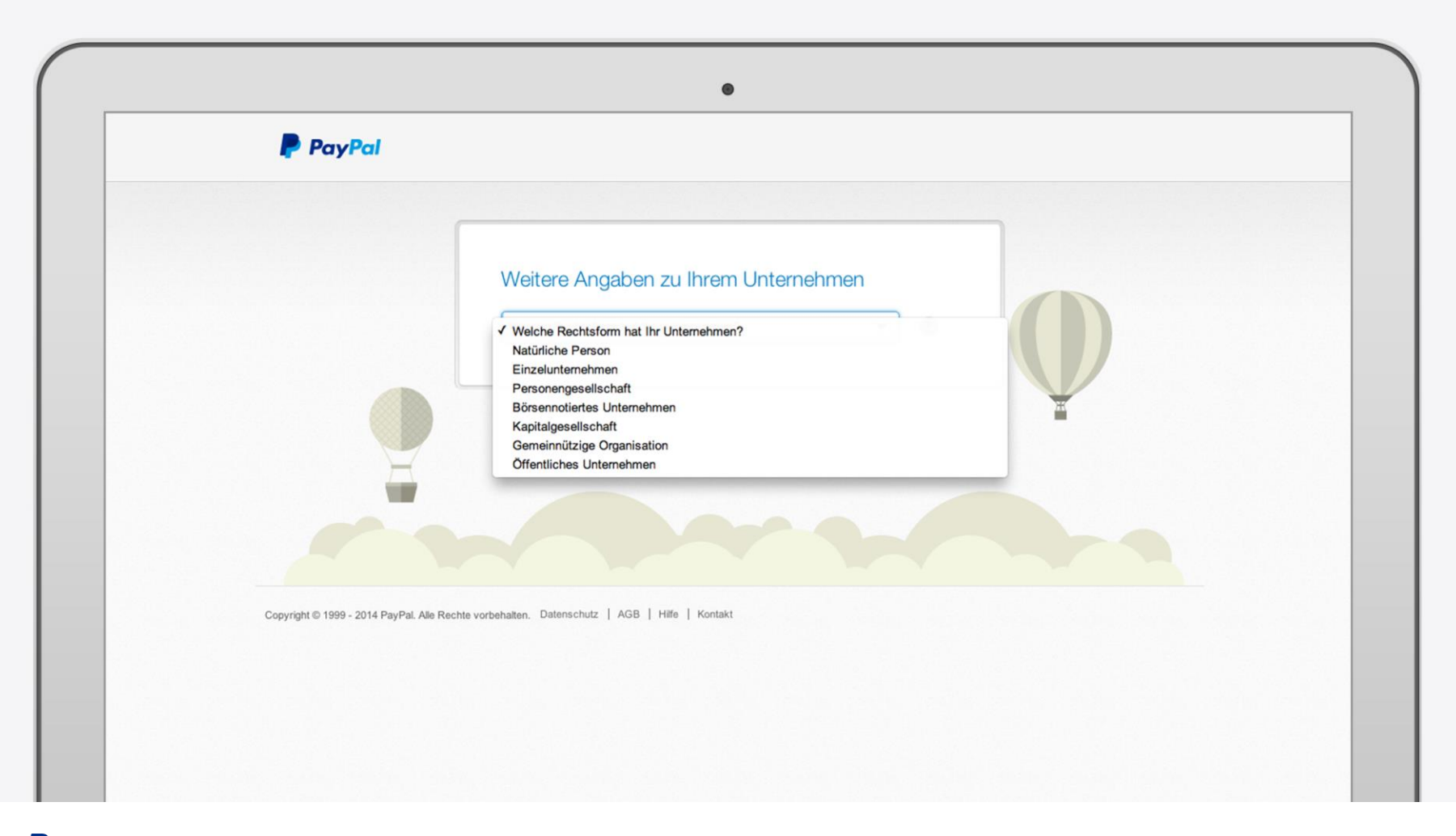

## **1.3 Weitere Angaben zu Ihrem Unternehmen**

Bitte geben Sie weitere Informationen zu Ihrem Unternehmen an.

| PayPal |                                                                                                    |
|--------|----------------------------------------------------------------------------------------------------|
|        | Weitere Angaben zu Ihrem Unternehmen   Natürliche Person   Vas ist die Geschäftskategorie?   Vas ist die Unterkategorie?   Firmenwebsite (falls vorhanden) |
|        |                                                                                                    |

## **1.4 Weitere Angaben zu Ihrer Person**

Tragen Sie bitte Ihr Geburtsdatum ein.

| Weitere Angaben zu Max Mustermann   Geben Sie weiter unten die erforderlichen persönlichen Angaben ein. Wir nutzen diese Daten ausschließlich zur Abwicklung Ihrer Zahlungen.   Geburtsdatum   Privat- und Firmenadresse stimmen überein.<br>Musterstraße 3, 12345, Muster   Woiter |
|----------------------------------------------------------------------------------------------------|

## **1.5 Bestätigung der E-Mail-Adresse**

Bitte bestätigen Sie Ihre E-Mail-Adresse und richten Sie Ihr neues PayPal-Geschäftskonto ein. Klicken Sie für die Konto-Einrichtung auf den Button "Geschäftskonto einrichten".

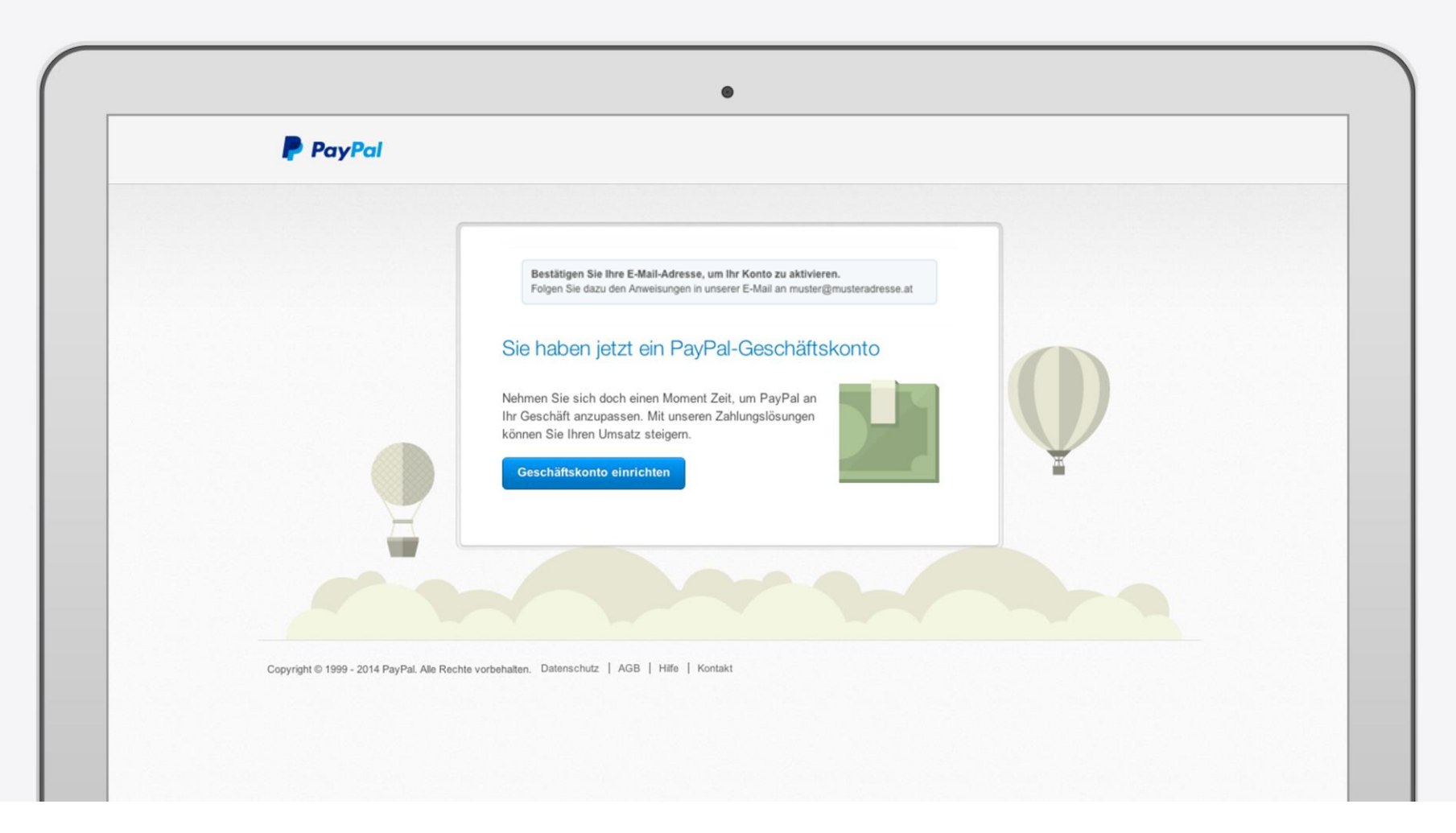

## 2. PayPal-Geschäftskonto einrichten

Passen Sie nach der Anmeldung Ihr neues PayPal-Geschäftskonto an Ihre Bedürfnissen an.

| PayPai Ausloggen                                                                                                    |   |
|----------------------------------------------------------------------------------------------------|---|
|                                                                                                    | - |
| Passen Sie Ihr Geschäftskonto an                                                                                                    |   |
| Hier finden Sie die wichtigsten Informationen über Ihre ersten Schritte mit PayPal. Erfahren Sie, wie Sie PayPal integrieren und anpassen können.         |   |
| So können Sie PayPal in Ihren Shop oder auf Ihrer Website integrieren.                                                                                    |   |
| Einfache Integration                                                                                                    |   |
| Wir erklären Ihnen Schritt für Schritt, wie Sie PayPal auf Ihrem Online-Shop<br>selbstständig - oder mithilfe unserer Partner - integrieren können,       |   |
| Ihre Zahlungslösung: PayPal-Express Ändern                                                                                                    |   |
| Alle Produkte anzeigen, um weitere Informationen zu erhalten oder eine<br>zusätzliche Zahlungslösung auszuwählen.                                         |   |
|                                                                                                    |   |
| Perfekt auf ihren Shop oder ihre Website abgestimmt                                                                                                    |   |
| Passen Sie Ihr PayPal-Konto auf Ihre Bedürfnisse an: angefangen beim Design Ihres Shops/Ihrer Website bis zum Namen auf Ihrem Kontoauszug. Konto anpassen |   |
| Name auf Kontoauszug: PAYPAL*TESTMAIL                                                                                                    |   |
| Verwaltung der Geschäfte                                                                                                    |   |
| Zahlungen empfangen                                                                                                    |   |
| Bankkonto hinzufügen, Limits aufheben - ab jetzt können Sie auf Ihrem PayPal-                                                                             |   |

## 2.1 Bankkonto hinzufügen

Das Hinzufügen eines Bankkontos ist notwendig, um Zahlungen mit PayPal zu empfangen und das Geld von Ihrem PayPal-Konto auf Ihr Bankkonto abzubuchen. Klicken Sie in Ihrem Profil im Bereich "Bankdaten" auf "Bank hinzufügen". Aus Sicherheitsgründen kann ein Bankkonto nur einem PayPal-Konto hinzugefügt werden. Vor Nutzung müssen die Bankkonten bestätigt werden.

| Mein Profil                                     |                                                                             |                                                                                                    |                 |
|-------------------------------------------------|-----------------------------------------------------------------------------|----------------------------------------------------------------------------------------------------|-----------------|
| Geschäftsangaben<br>E-Mail, Adresse, Passwort   | > Bankkonten                                                                | Sie können Ihr Bankkonto bei PayPal-Zahlungen als<br>Zahlungsquelle nutzen. Die Daten verbleiben sicher bei PayPal.    | Bank hinzufügen |
| Bankdaten<br>Bankkonto, Kreditkarte             | > Kreditkarten                                                              | Sie können Ihre Kreditkarte bei PayPal-Zahlungen als<br>Zahlungsquelle nutzen. Die Daten verbleiben sicher bei PayPal. | Karte hinzult   |
| Einstellungen<br>Benachrichtigungen, Kontotyp   | > PayPal-Guthaben                                                           | €0,00 EUR                                                                                                    | Währungen       |
| Verkäufer/Händler<br>Kaufabwicklung, APIs, eBay | > PayPal-Zahlungen per Händlerabbuch                                        | ung Die automatischen Zahlungen verwalten, die ich an Händler sende.                                                   | Aktualisieren   |
|                                                 | Mehr Finanzeinstellungen<br>Vorzugskonditionen für gewerbliche<br>Verkäufer | Monatliche Kontoauszüge                                                                                                |                 |
|                                                 |                                                                             |                                                                                                    |                 |

## 2.2 Empfangslimit aufheben

Bitte denken Sie auch daran, Ihr anfängliches Empfangslimit aufzuheben. Klicken Sie hierzu im Bereich "Zahlungen empfangen" auf den Button "Limits aufheben".

| <br>PayPal Ausloggen                                                                                                    |
|----------------------------------------------------------------------------------------------------|
| Pessen Sie litz Genehöffelente en                                                                                                    |
| Hier finden Sie die wichtigsten Informationen über Ihre ersten Schritte mit PayPal. Erfahren Sie, wie Sie PayPal integrieren und anpassen                         |
| können.                                                                                                    |
| So konnen Sie Payrai in inten Snop oder auf inter Website integrieren.                                                                                            |
| Einfache Integration                                                                                                    |
| selbstständig - oder mithilfe unserer Partner - integrieren können.                                                                                               |
| Ihre Zahlungslösung: PayPal-Express <u>Ändern</u>                                                                                                    |
| Alle Produkte anzeigen, um weitere informationen zu erhalten oder eine<br>zusätzliche Zahlungslösung auszuwählen.                                                 |
|                                                                                                    |
| Perfekt auf ihren Shop oder ihre Website abgestimmt                                                                                                    |
| Passen Sie Ihr PayPal-Konto auf Ihre Bedürfnisse an: angefangen beim Design     Ihres Shops/Ihrer Website bis zum Namen auf Ihrem Kontoauszug.     Konto anpassen |
| Name auf Kontoauszug: PAYPAL*TESTMAIL                                                                                                    |
| Verwaltung der Geschäfte                                                                                                    |
| Zahlungen empfangen                                                                                                    |
| Bankkonto hinzufügen, Limits aufheben - ab jetzt können Sie auf Ihrem PayPal-                                                                                     |

# 3. Einloggen in Ihren PayPal-Account

Loggen Sie sich auf www.paypal.de/haendler in Ihr PayPal-Geschäftskonto ein – mit der E-Mail-Adresse oder wenn es mehrere Nutzer gibt mit dem individuell festgelegten Benutzernamen.

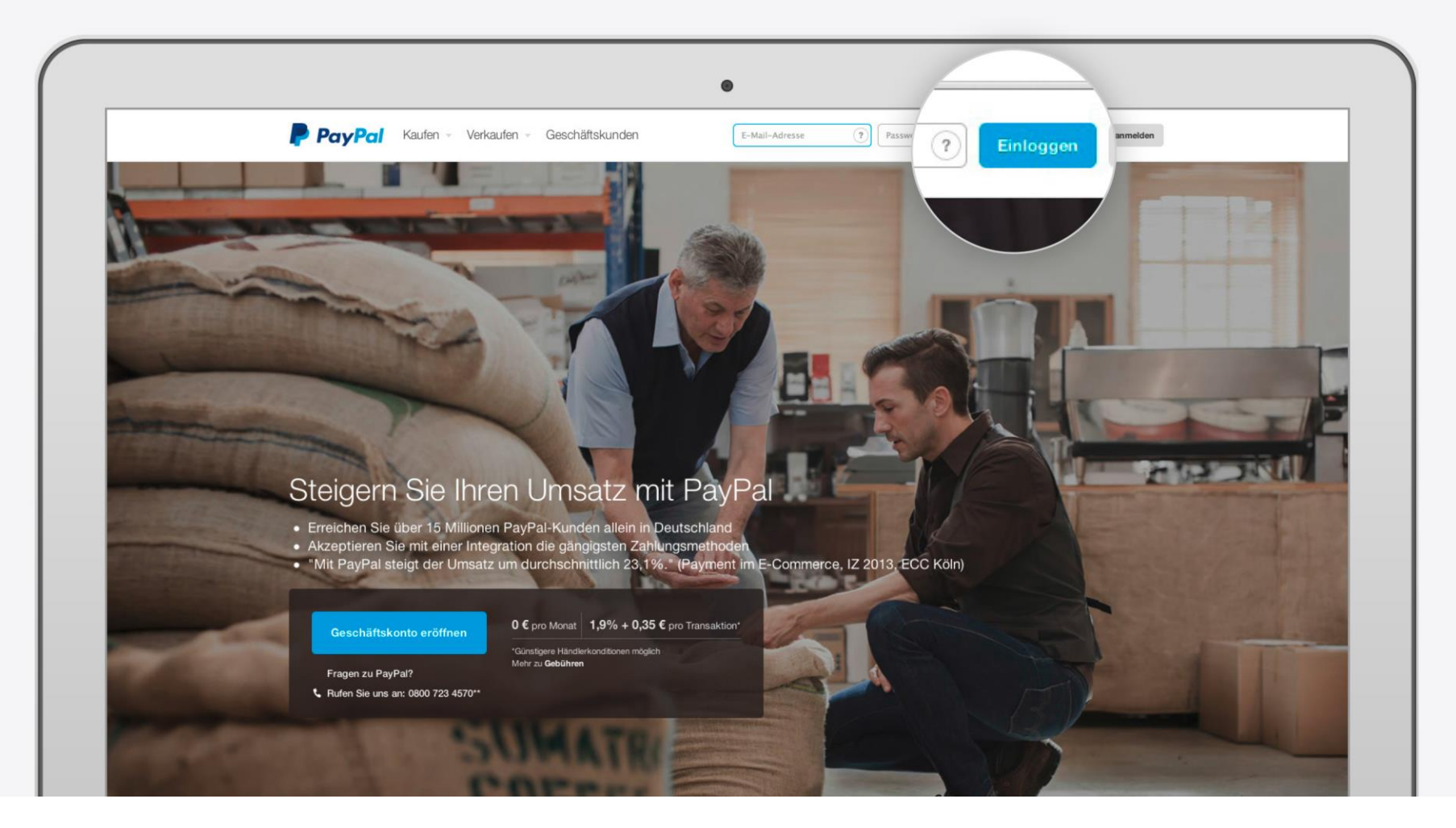

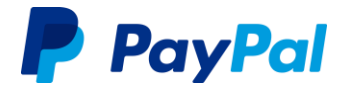

#### Bei Fragen sind wir gerne für Sie da. Rufen Sie uns an: 0800 723 4570\*

\* Mo.-Fr. 9:30 bis 17:00 Uhr. Kostenlos aus allen deutschen Mobilfunk- und Festnetzen. Falls Sie aus dem Ausland anrufen, wählen Sie bitte +353 1 5364071 (entsprechende Auslandskosten können anfallen).

Impressum Copyright © 1999-2014 PayPal. Alle Rechte vorbehalten. Herausgeberin und verantwortlich für diese Broschüre ist die PayPal Pte. Ltd. 5 Temasek Boulevard #09-01 Suntec Tower Five Singapore 038985 Firmenregisternummer: 200509725E Director (Geschäftsführer): Lawrence Chan Stand: 25. November 2014